## COME ESEGUIRE LA PROCEDURA DI ISCRIZIONE

1. Collegarsi al sito internet: www.amintafisaccgil.com/cgil

| Home D CONVENZIONE FISAC-CGIL 2014                        | ACCOUNT              |
|-----------------------------------------------------------|----------------------|
| CONVENZIONE FISAC-CGIL 2014                               | Login                |
| LEGGERE ATTENTAMENTE PRIMA DI SOTTOSCRIVERE               | Password Dimenticata |
| CONDIZIONI DI POLIZZA - AMMANCHI DI CASSA - 2014          | Il Mio Account       |
|                                                           | Storico Ordini       |
| SUITULION DI FOLIZZA- AWIWANCHI T RO PROFESSIONALE - 2014 | Newsletter           |
| CONDIZIONI DI POLIZZA - RC PROFESSIONALE - 2014           |                      |
| ALLEGATO 7A & 7B                                          |                      |
| GUIDA PER L'ISCRIZIONE                                    |                      |
|                                                           |                      |
|                                                           |                      |
|                                                           |                      |
| ADERISCI ALLA CONVENZIONE                                 |                      |
|                                                           |                      |
| DENUNCIA SINISTRO                                         |                      |

2. Cliccare sul tasto "Aderisci alla convenzione"

## 3. Seleziona l'opzione desiderata quindi clicca su "acquista"

| Home >> CONVENZIONE FISAC-CGIL 2014 >> CONVENZIONE AMINTA PER FISAC-CGIL 2014 Premio dal 01/01/2014 al 31/12/2014                                                             | ACCOUNT              |
|----------------------------------------------------------------------------------------------------|----------------------|
| CONVENZIONE AMINTA PER FISAC-CGIL 2014                                                                                                    | Login                |
| Premio dal 01/01/2014 al 31/12/2014                                                                                                    | Password Dimenticata |
| SELEZIONA ALMENO UNA TRA LE OPZIONI SOTTOSTANTI PER ADERIRE ALLA<br>OLIZZA.                                                                                                   | II Mio Account       |
|                                                                                                    | Storico Ordini       |
|                                                                                                    | Newsletter           |
| SEZIONE A - AMMANCHI DI CASSA:<br>□ 1A - MASSIMALE 6.000,00 € (+115,00€)<br>□ 2A - MASSIMALE 10.000,00 € (+135,00€)                                                           |                      |
| SEZIONE B - AMMANCHI DI CASSA + RC PROFESSIONALE:<br>□ 1B - AMMANCHI (Massimale per sinistro 6.000,00 €) + RC PROFESSIONALE (Massimale 75.000,00 €, 25.000,00 € per sinistro) |                      |
| (+135,00€)<br>2B - AMMANCHI (Massimale per sinistro 10.000,00 €) + RC PROFESSIONALE (Massimale 75.000,00 €, 25.000,00 € per sinistro)<br>(4155 00€)                           |                      |
| (+105,00€)<br>3B - AMMANCHI (Massimale per sinistro 6.000,00 €) + RC PROFESSIONALE (Massimale 120.000,00 €, 60.000,00 € per sinistro)<br>(+165,00€)                           |                      |
| 4B - AMMANCHI (Massimale per sinistro 10.000,00 €) + RC PROFESSIONALE (Massimale 120.000,00 €, 60.000,00 € per sinistro)<br>(+185,00€)                                        |                      |
| 5B - AMMANCHI (Massimale per sinistro 6.000,00 €) + RC PROFESSIONALE (Massimale 100.000,00 € per anno e per sinistro)<br>(+187,00€)                                           |                      |
| GB - AMMANCHI (Massimale per sinistro 10.000,00 €) + RC PROFESSIONALE (Massimale 100.000,00 € per anno e per sinistro)<br>(+205,00€)                                          |                      |
| SEZIONE C - RC PROFESSIONALE:                                                                                                    |                      |
| IC - MASSIMALE 120.000,00 € (60.000,00 € per sinistro) (+60,00€)                                                                                                    |                      |

4. Verrà visualizzato il riepilogo del pacchetto che si sta acquistando. Clicca su acquista

| Home » Carrello                                                                                                    |          |                      |
|----------------------------------------------------------------------------------------------------|----------|----------------------|
| Carrello                                                                                                    |          |                      |
| Nome Prodotto                                                                                                    | Quantità | Totale               |
| CONVENZIONE AMINTA PER FISAC-CGIL 2014 Premio dal 01/01/2014 al 31/12/2014<br>- SEZIONE A - AMMANCHI DI CASSA: 1A - MASSIMALE 6.000,00 € | ×        | <mark>115,00€</mark> |
|                                                                                                    | Sub-     | Totale: 115,00€      |
|                                                                                                    | 1        | Fotale: 115,00€      |
|                                                                                                    |          | Acquista             |

- Se si è già iscritti cliccare su accedi, inserire l'indirizzo mail con cui ci si è registrati la prima volta e la password.
- 6. Se è la prima iscrizione compilare tutti i campi e cliccare su "concludi iscrizione"

| Home Registrazione                  |                                                                                          |  |
|-------------------------------------|------------------------------------------------------------------------------------------|--|
| Registrazione                       |                                                                                          |  |
| Se ti sei già iscritto in precedenz | al sito puoi effettuare l'accesso cliccando su <u>ACCEDI</u> .                           |  |
| Se non hai ancora effettuato la re  | gistrazione compila i seguenti campi. I tuoi dati saranno registrati nel nostro sistema. |  |
| * Email                             |                                                                                          |  |
| * Password:                         |                                                                                          |  |
| Informazioni Cliente                |                                                                                          |  |
| * Nome                              |                                                                                          |  |
| * Cognome                           |                                                                                          |  |
| * Data di Nascita                   | es. 13/02/1975                                                                           |  |
| * Codice Fiscale                    |                                                                                          |  |
| * Telefono                          |                                                                                          |  |
| * Qualifica                         |                                                                                          |  |
| In distance -                       |                                                                                          |  |

## 7. L'iscrizione è conclusa. Comparirà la seguente schermata

| Il tuo ordine è stato inoltrato!                                                                                                    |  |  |  |
|----------------------------------------------------------------------------------------------------|--|--|--|
| Ti ricordiamo i dati per effettuare il bonifico:                                                                                                    |  |  |  |
| ISTITUTO BANCARIO: BANCA D'ALBA<br>INTESTATO A: AMINTA SRL<br>IBAN: IT4400853001001000550101550                                                                                                    |  |  |  |
| IMPORTANTE: SCRIVERE NELLA CAUSALE (SENZA MODIFICHE) CONVENZIONE                                                                                                    |  |  |  |
| Riceverai inoltre una mail con il riepilogo dei dati inseriti e gli estremi per effettuare il pagamento che dovrà avvenire preferibilmente entro 3<br>giorni dalla data di iscrizione.<br>Puoi vedere la storia delle tue adesioni andando sulla pagina <u>Il Mio Account</u> . |  |  |  |
| Se hai qualche domanda info@amintafisaccgil.com.<br>Grazie per aver aderito alla Convenzione FISAC CGIL.                                                                                                    |  |  |  |
| STAMPA ORDINE CONVENZIONE                                                                                                    |  |  |  |

- 7. Puoi stampare tutti i dati dell'iscrizione cliccando sul tasto Stampa Ordine Convenzione
- 8. Effettua il bonifico alle Coordinate Bancarie indicate e ricordati di inserire nella causale del Bonifico la dicitura "CONVENZIONE XX" dove "XX" corrisponde al numero che viene fornito dal sistema e che <u>sarà differente per ogni iscritto</u>.